# SXmini G Class V6.700 测试版本

# 升级指南

1.请先将 SXi 软件升级至 2.8.3.1 版本。

下载地址: <u>http://www.yihisxmini.com/cn/supportview/263.html</u>

2.升级前请在 SXi 设备信息中查看您的设备是 SX550A 或 SX550J,然后选择对应固件进行升级。 SX550J 的设备请使用 SX550J 固件升级, SX550A 的设备请使用 SX550A 固件升级。

请注意 SX550A 芯片与 SX550J 芯片是同一款芯片,并无区别,只是生产批次不一样,SX550A 芯 片全名为 SX550J-A。

1. 请先下最新 SXi 驱动 2.8.3.1 版本。

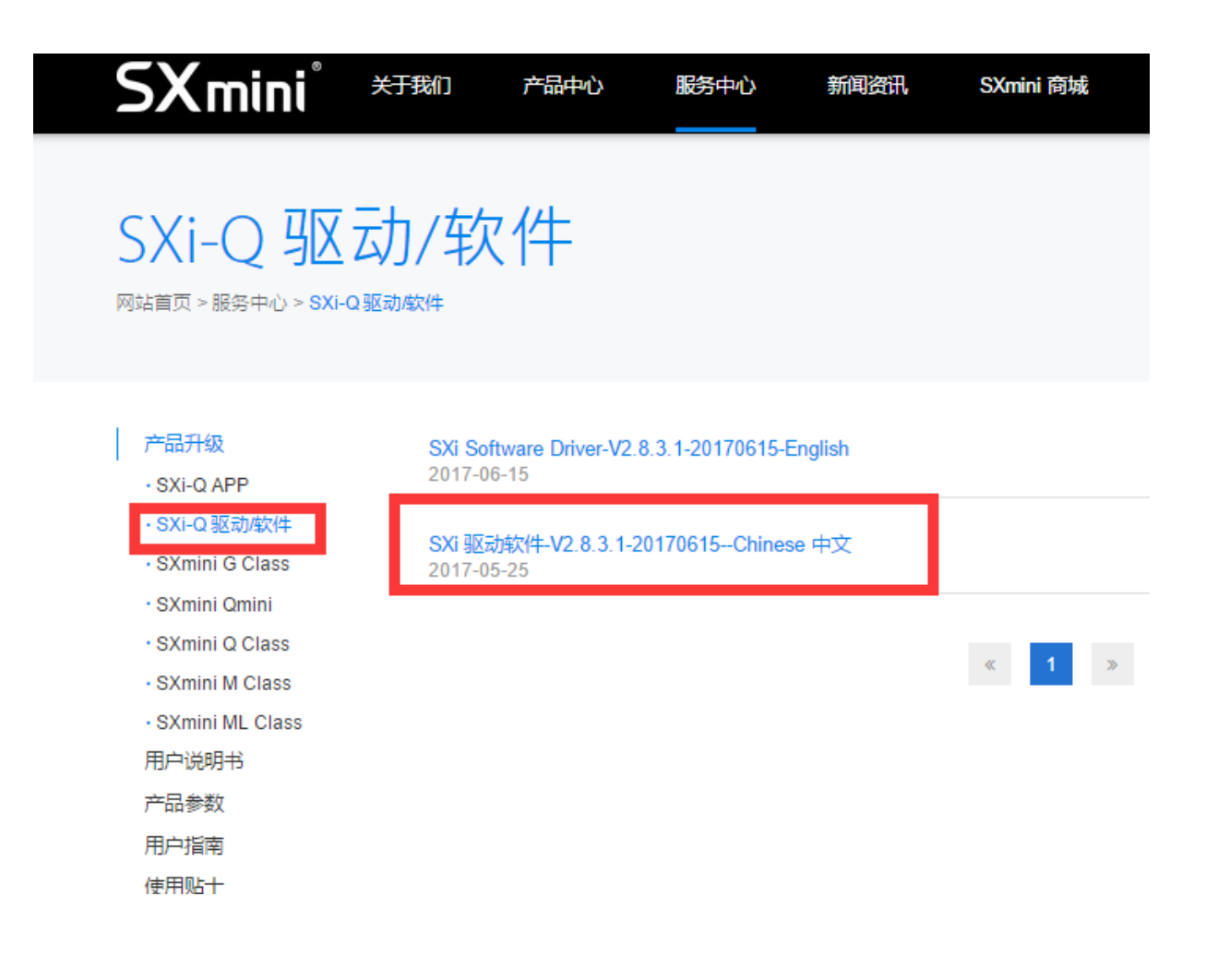

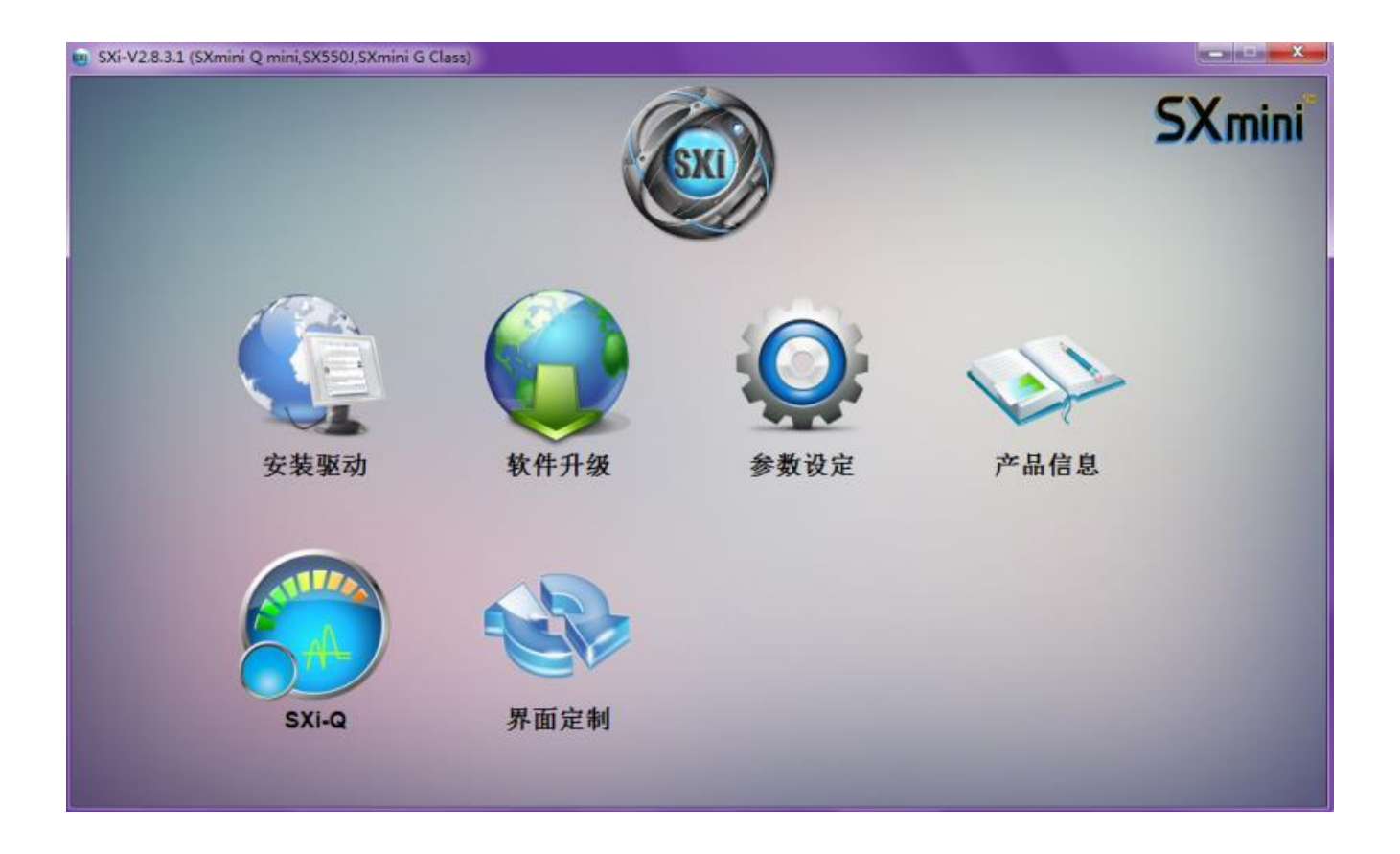

2. 下载 SXmini G Class V6.700 测试版本,升级前请仔细阅读升级注意事项。

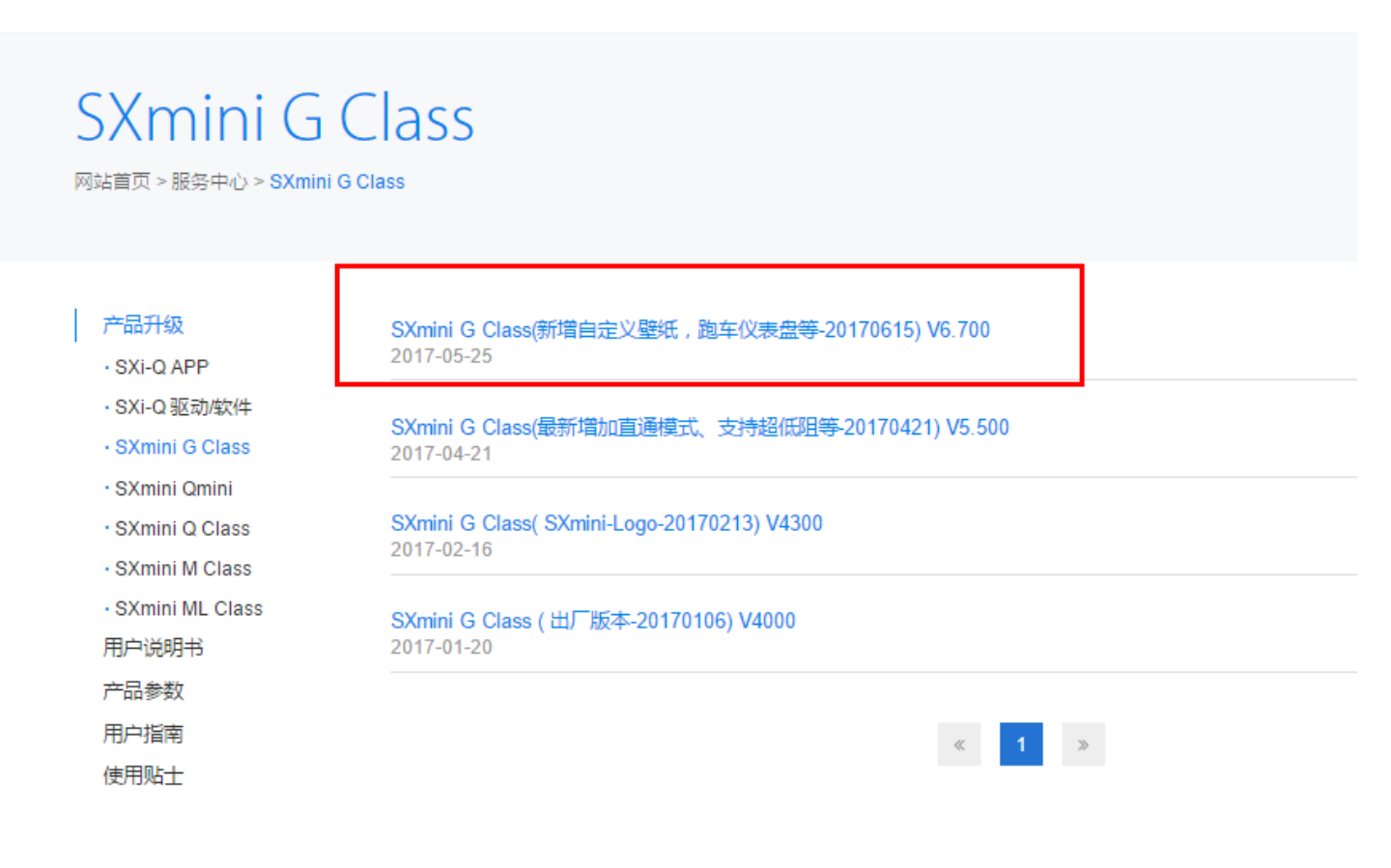

## 3. 进行升级:

将设备连接到电脑,若 SXi 驱动无法检测到设备,请先安装驱动。

| -         | Retu                             |           |
|-----------|----------------------------------|-----------|
| -         | SXi USB Driver Installer V2.0.0  |           |
|           | SXmini G.Class<br>Install SXi US | 3B Driver |
|           |                                  |           |
| onnection |                                  |           |
|           |                                  |           |
|           |                                  |           |
|           |                                  |           |

# 4. 设备连接成功后,请点击"升级",打开升级文件

| SXi-V2.8.3.1 (SXmini Q mini,SX550),SXmini G ( | lass) |             |      |        |
|-----------------------------------------------|-------|-------------|------|--------|
|                                               |       |             |      | SXmini |
| 安装驱动                                          |       | <b>参数设定</b> | 产品信息 |        |
| SXI-Q                                         | ア国定制  |             |      |        |

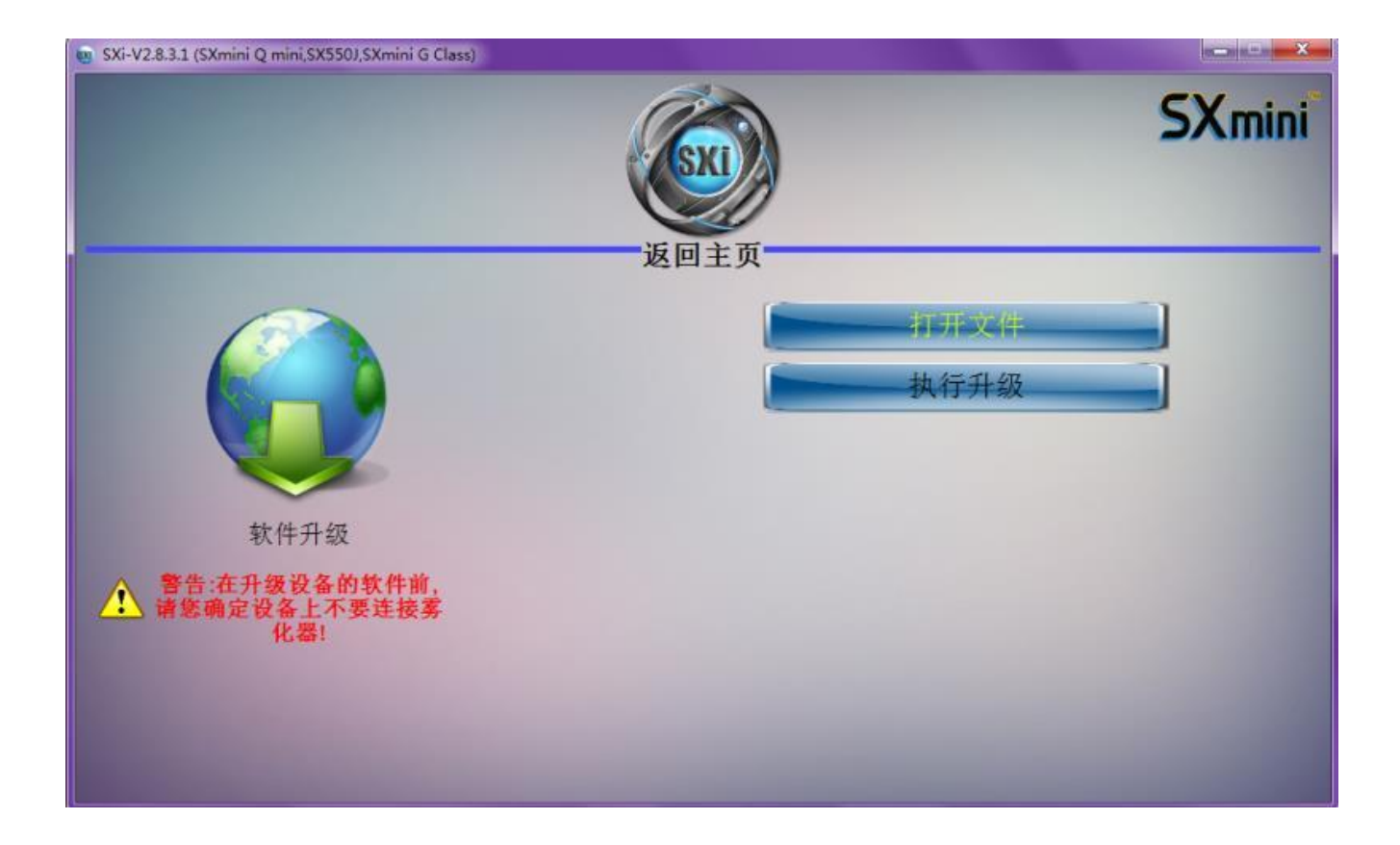

| ) 编辑(E) 查看(V) | 工具(I) 帮助(H)                           |                |
|---------------|---------------------------------------|----------------|
| ▼ 包含到库中 ▼     | 共享 ▼ 新建文件夹                            |                |
| 收藏夹           | 名称                                    | 修改日期           |
| ,下载           | 📄 SX550J-SXmini_G-Class升级固件_V6700.SXI | 2017/6/15 10:0 |
| 桌面            |                                       |                |
| 最近访问的位置       |                                       |                |
|               |                                       |                |
| 库             |                                       |                |
| 视频            |                                       |                |
| 图片            |                                       |                |
| 文档            |                                       |                |
| 〕迅雷下载         |                                       |                |
| 音乐            |                                       |                |

## 5. 第一个升级动作完成,请拔出数据线,断开设备与电脑连接。

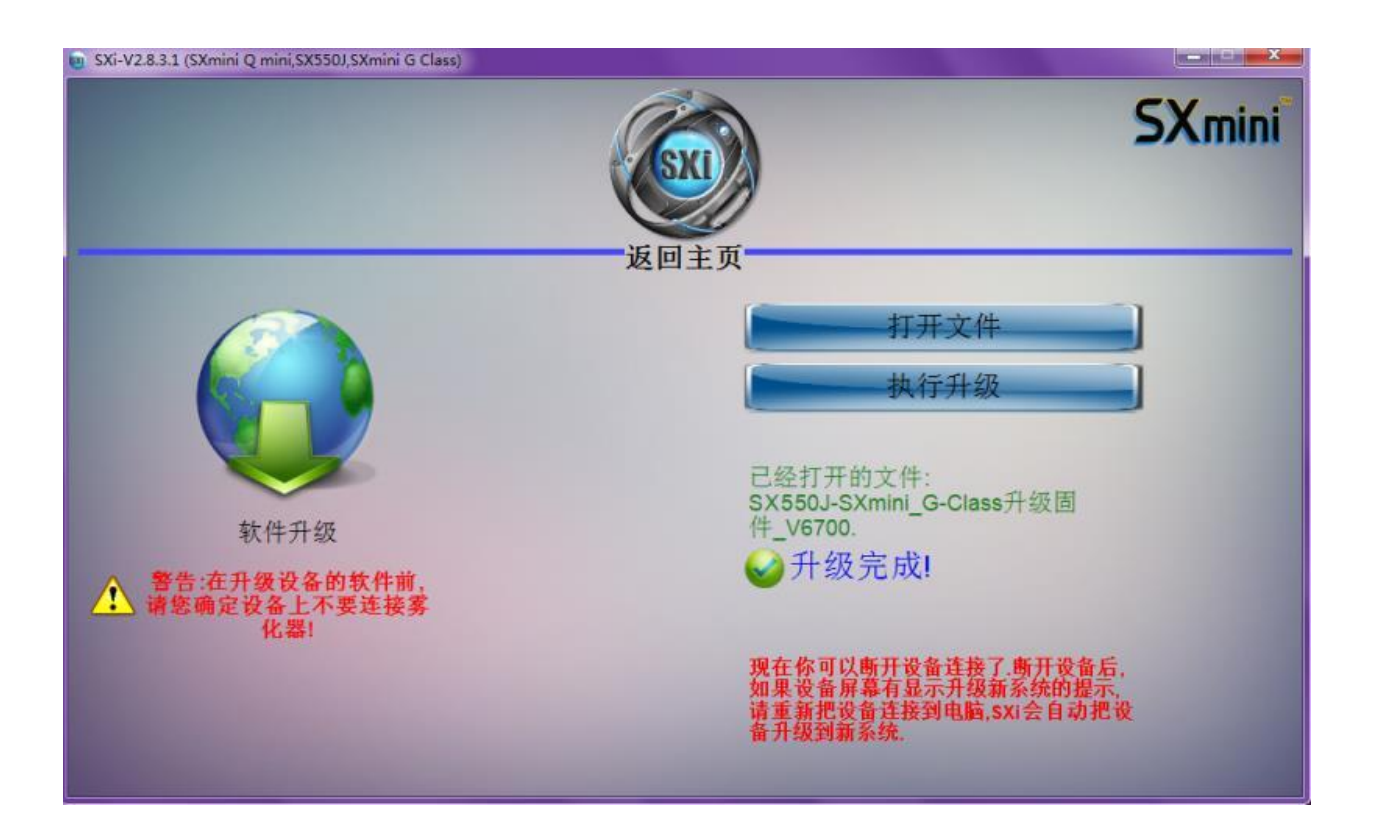

#### 6. 此时设备可能会显示如下

#### "请连接电脑,升级到新的系统"

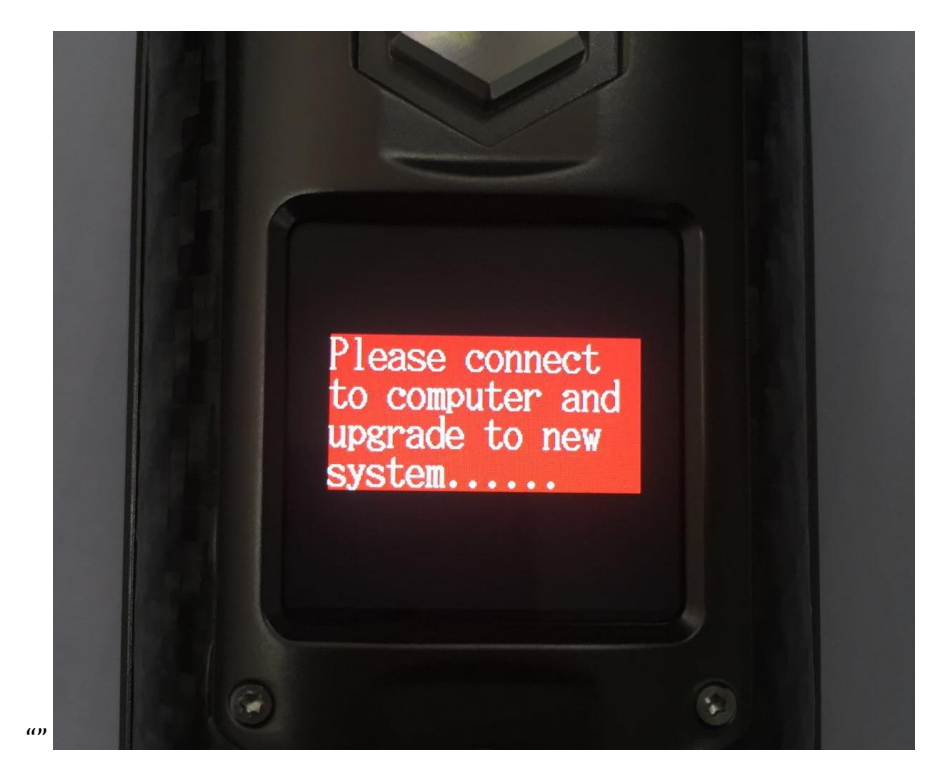

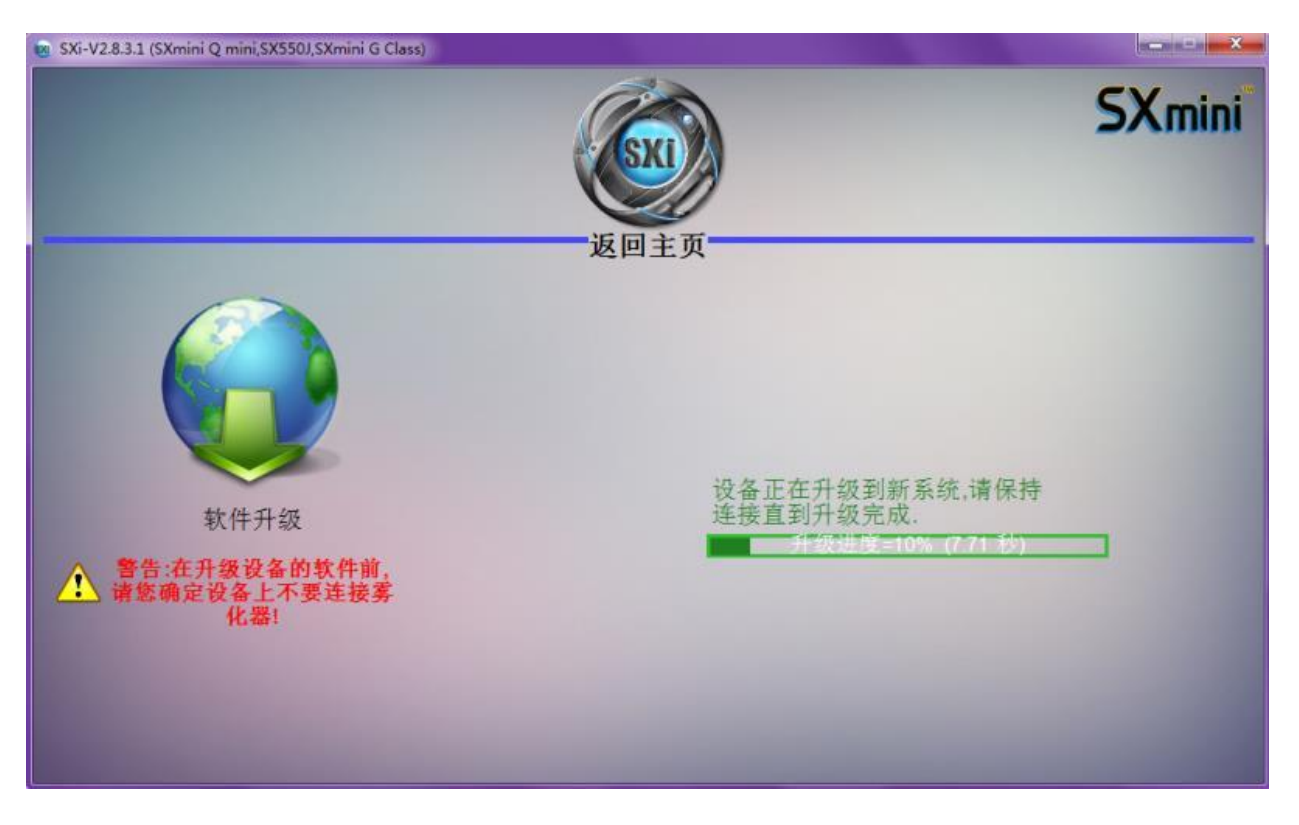

## 7. 请再连接设备与电脑,打开 SXi, SXi 会自动进行第二次升级,升级完成。

8. 升级完成后,返回到 SXi 主界面,点击设备信息,可以查看到当前版本号。

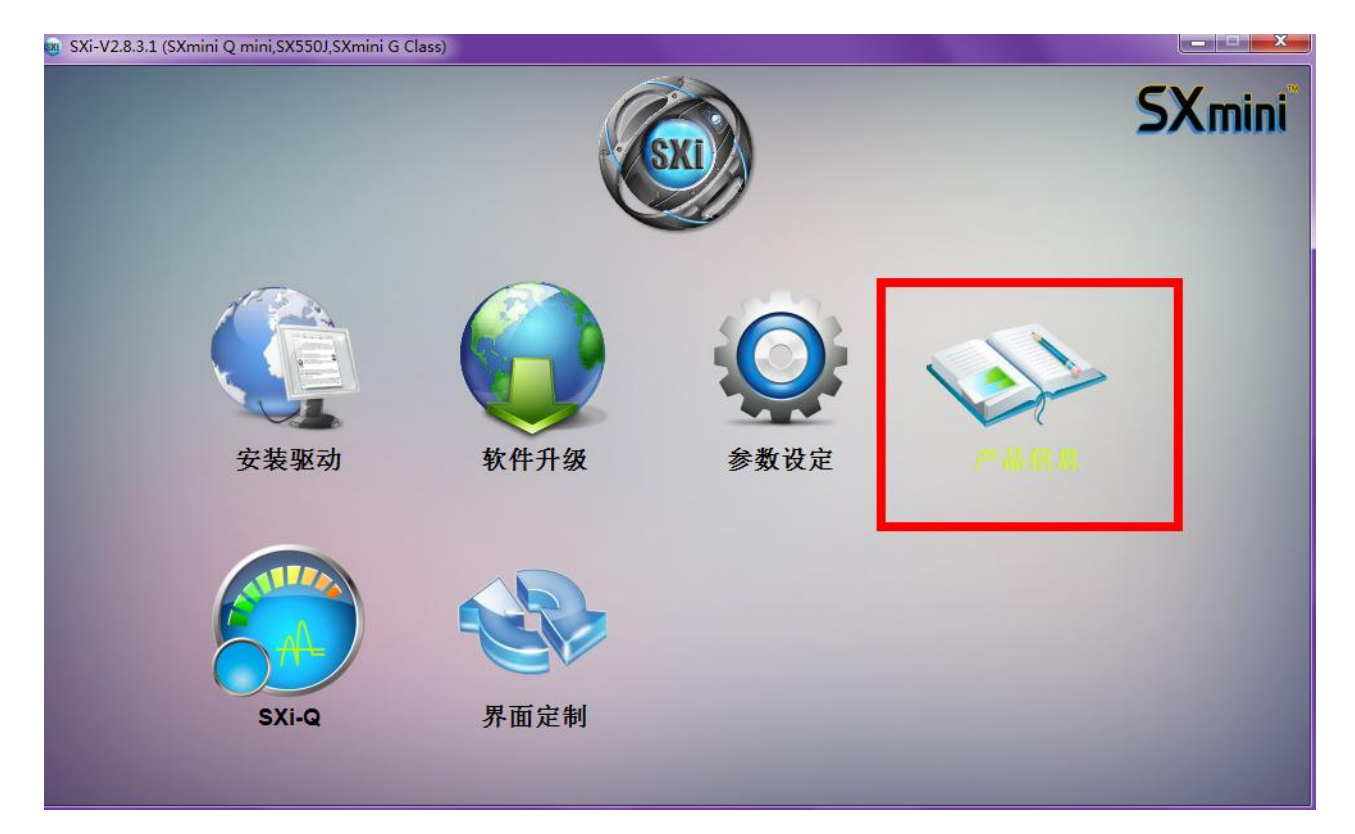

| SXi-V2.8.3.1 (SXmini Q mini,SX550J,SXmini G Class) | A CONTRACTOR OF THE OWNER OF THE OWNER | X      |
|----------------------------------------------------|----------------------------------------|--------|
|                                                    | )                                      | SXmini |
| 返回主贝                                               |                                        |        |
|                                                    | 产品名称: SXmini G Class                   |        |
|                                                    | 芯片软件: YiHi SX550J V6.700               |        |
|                                                    | SXi-Q: V2.8.3.1                        |        |
|                                                    | IC.                                    |        |
| 产品信息                                               | www.yihisxmini.com                     |        |
|                                                    |                                        |        |
|                                                    |                                        |        |
|                                                    |                                        |        |
|                                                    |                                        |        |
|                                                    |                                        |        |
|                                                    |                                        |        |

9. 按点火按键 5 下启动设备。

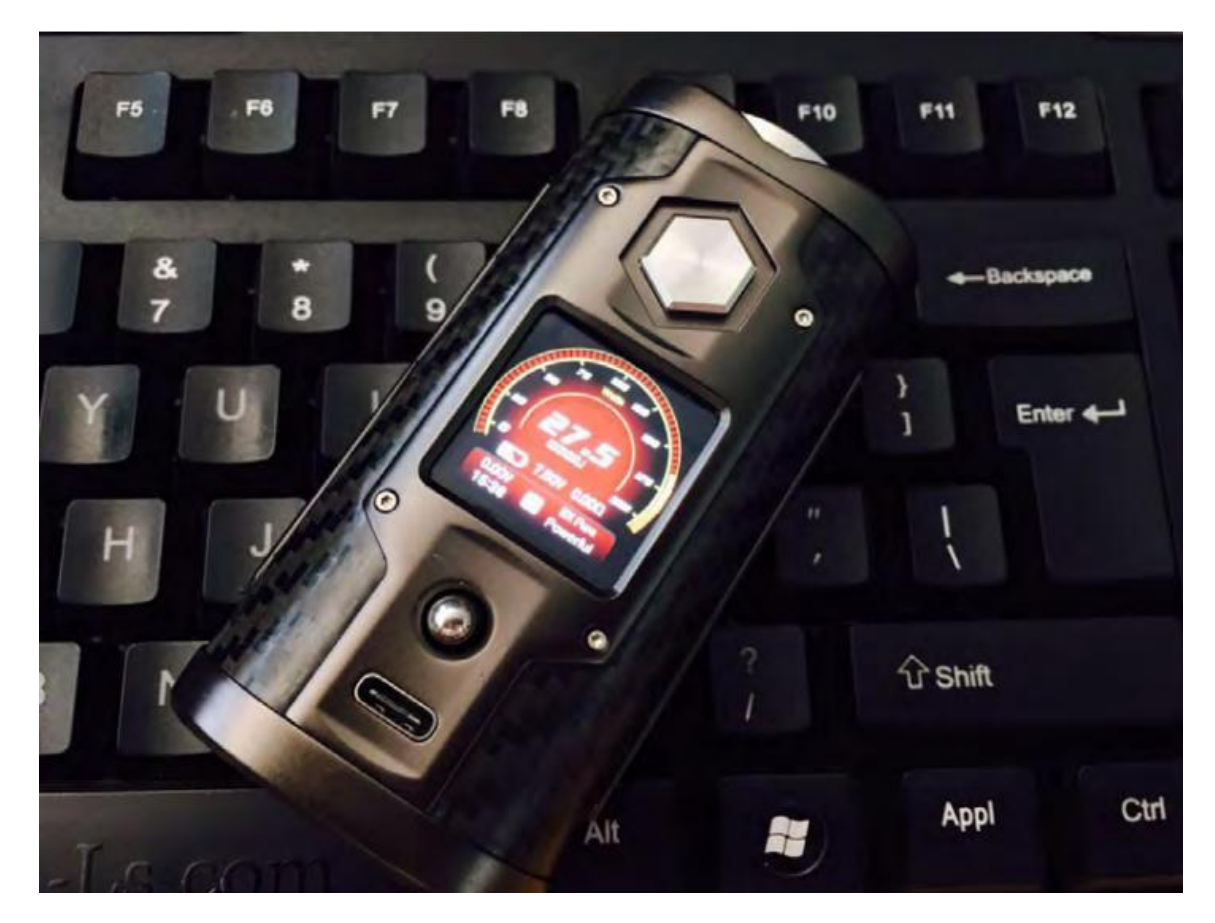

## 10.如何上传自己的照片到 G Class

## 点击参数设定,找到自定义界面选项,在C4下方

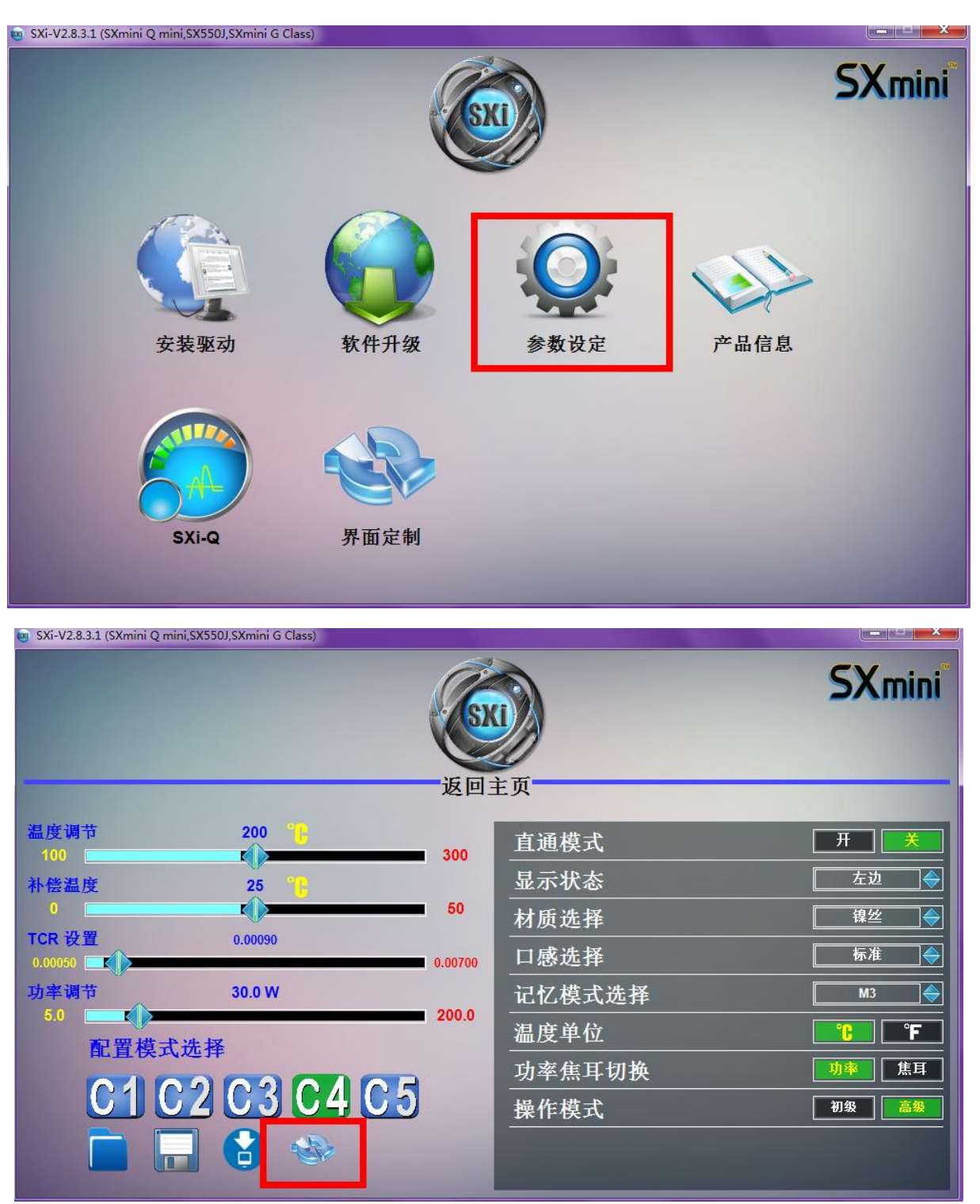

先准备一张 240\*240 像素的照片

点击左边打开图片,在选择右边"替换壁纸"

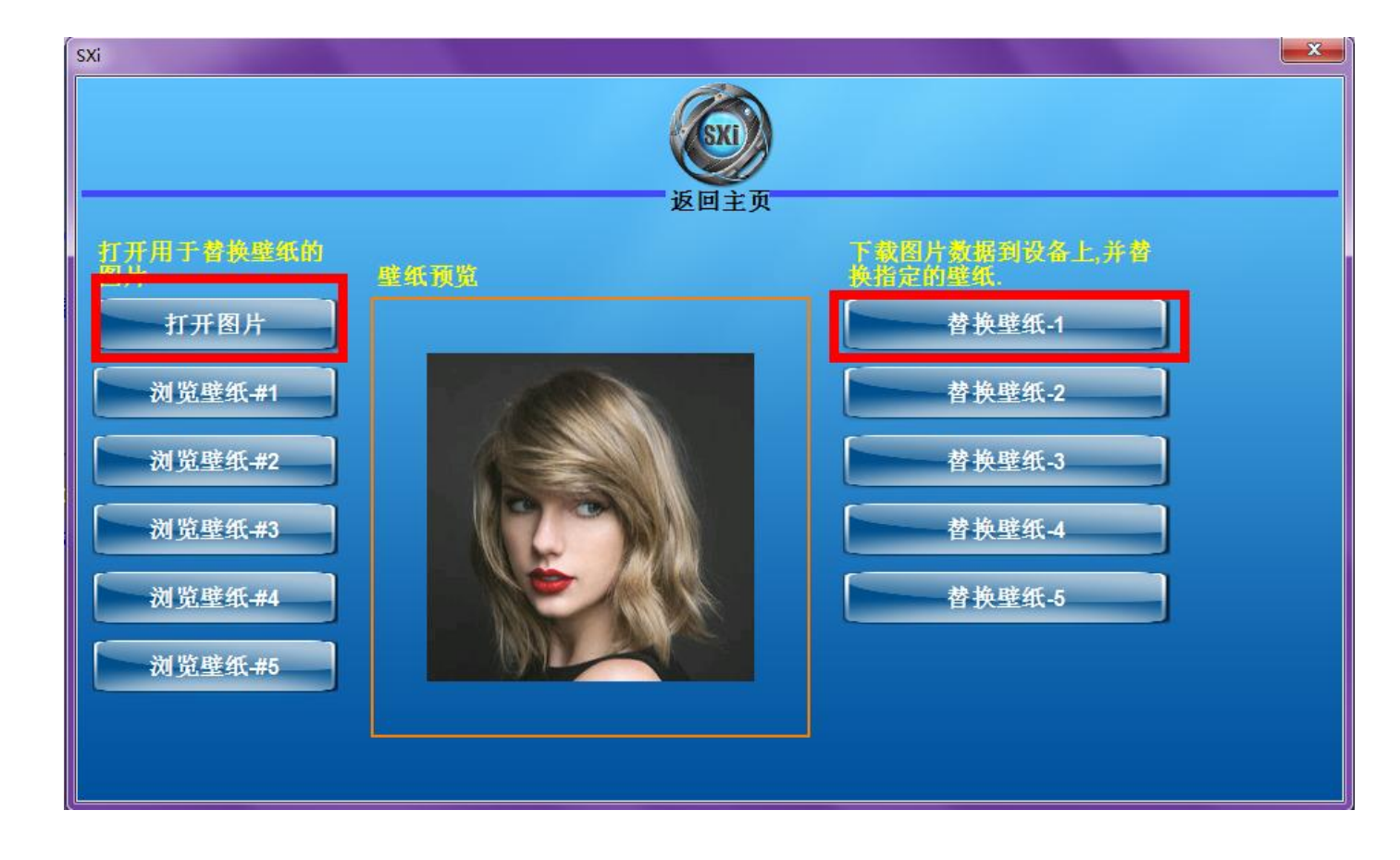

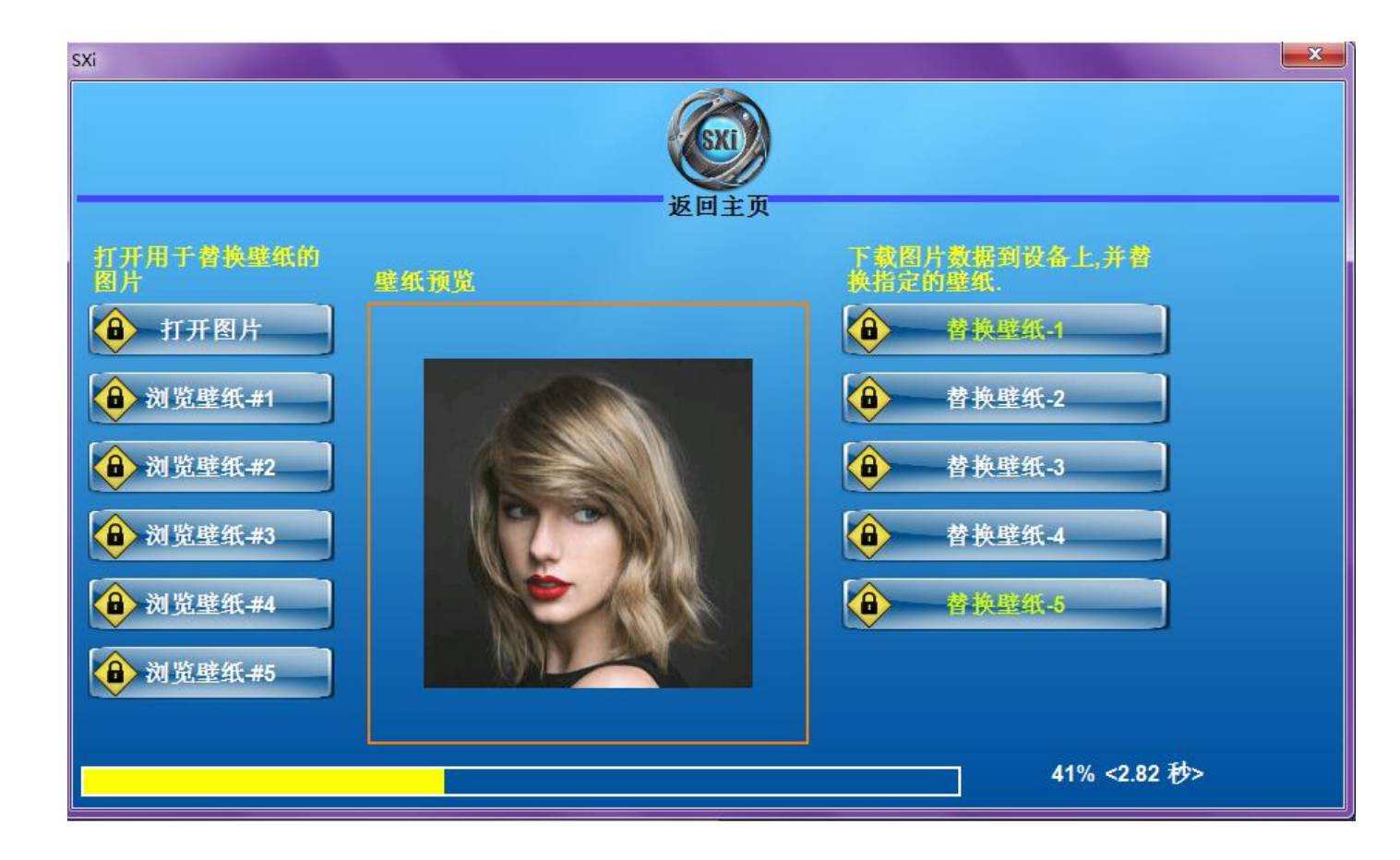

| 💩 SXi-V2.8.3.1 (SXmini Q m | iini,SX550J,SXmini G Class) |           |          |            |
|----------------------------|-----------------------------|-----------|----------|------------|
|                            |                             | <b>返回</b> |          | SXmini     |
|                            |                             | ACC 14-   |          |            |
| 温度调节<br>100                | 200                         | 300       | 直通模式     | <b>开 关</b> |
| 补偿温度                       | 25                          |           | 显示状态     | 左边         |
| 0                          |                             | 50        | 材质选择     | 镍丝 ◆       |
| TCR 设置<br>0.00050          | 0.00090                     | 0.00700   | <br>口感选择 | 标准 ◆       |
| 功率调节                       | 30.0 W                      |           | 记忆模式选择   | M3 🔶       |
| 5.0 0 日本                   | P 选择                        | 200.0     | 温度单位     |            |
|                            |                             |           | 功率焦耳切换   | 功率。焦耳      |
|                            | 52 G3 G4                    | 00        | 操作模式     | 初级 高级      |
|                            |                             |           |          |            |
|                            |                             |           |          |            |

# 完成后返回,请记得一定要保存设置。

# 成功上传!

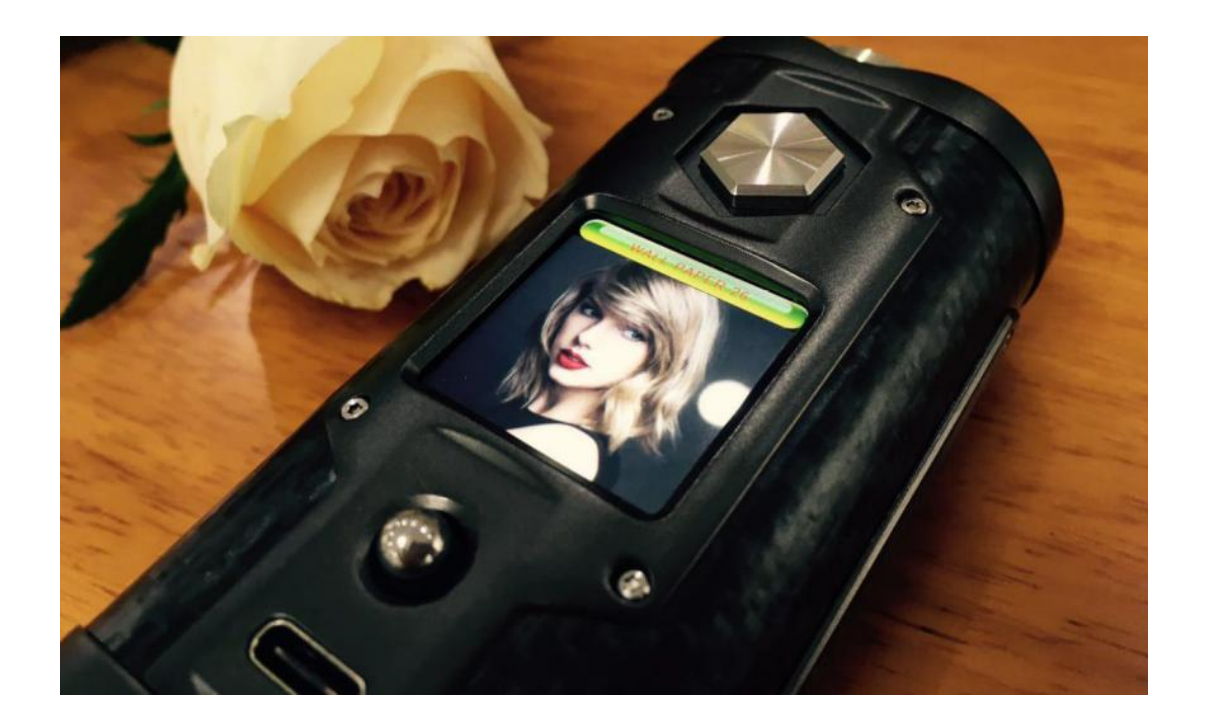

http://www.yihisxmini.com

SXmini Team 2017/6/15